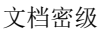

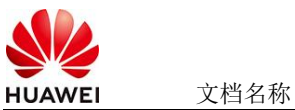

# flink使用指南

#### 商品说明 1

Apache Flink 是一个开源的分布式流处理框架,专为大规模数据处理设计,支持流处理和 批处理一体化。它能够在无界和有界数据流上进行有状态计算,具有高吞吐量、低延迟的 特性, 广泛应用于实时数据处理场景。

本商品通过鲲鹏服务器+EulerOS2.0进行安装部署

# 2 商品购买

您可以在云商店搜索"Flink-流数据分析工具"。

其中,地域、规格、推荐配置使用默认,购买方式根据您的需求选择按需/按月/按年,短 期使用推荐按需,长期使用推荐按月/按年,确认配置后点击"立即购买"。

## 2.1 商品支持自定义 ECS 购买,具体见章节 3.1.1

### 2.2 使用 RFS 模板直接部署

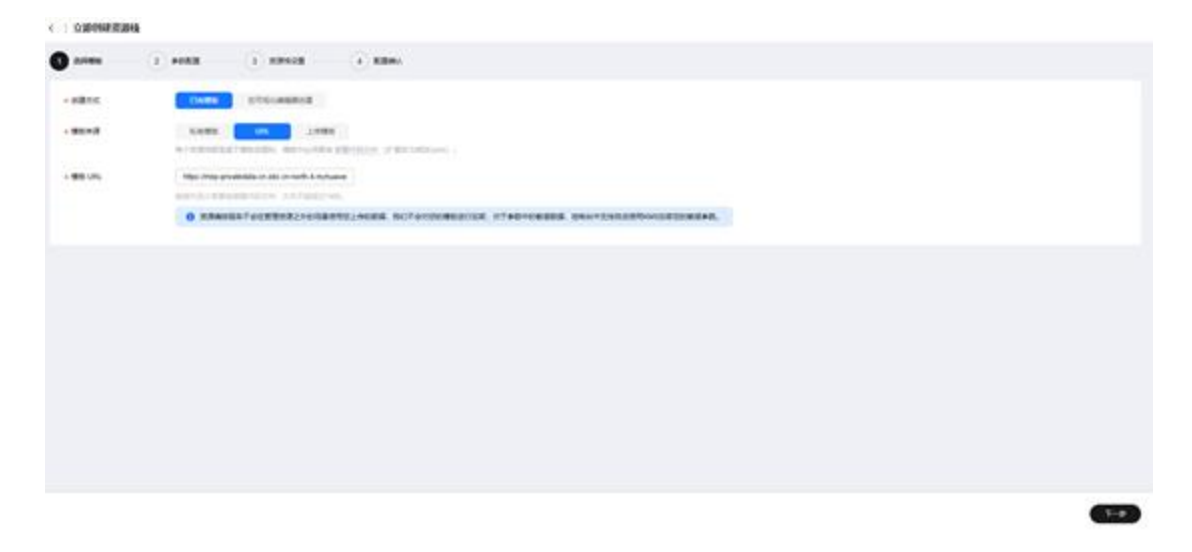

必填项填写后,点击下一步

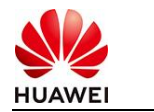

| 文档密级 |
|------|
|      |

| 2005 <b>()</b> ARE |                         |        |                                                                                                   |
|--------------------|-------------------------|--------|---------------------------------------------------------------------------------------------------|
| 2置參数               |                         |        |                                                                                                   |
| 06-797934020       | C sensitianal-indica () |        |                                                                                                   |
| 683.0              |                         | A12    | 84                                                                                                |
| 0016486            | (a)                     | 7154   | CORRECTED BREAKERS BREAKERSHOL BREACHERS, OVER, BROWNE (DIV-142-A.                                |
| BAR10              |                         | number | SEERAL10 (E0400, E0400).                                                                          |
| BRAND              | я                       | wher   | CENERGEAN, STREES, TOESN TERCHER, BURN.                                                           |
| 87                 | (#54 v)                 | 904    | 2441                                                                                              |
| 4: P+82            | 102.108.0.016           | 904    | 和書記篇 10.0.0.0 h 10.200.200.004, 172.10.0.072 h 172.31.200.004, w 182.100.0 H 182.100.200.004      |
| Planeta            | 102.108.10.004          | 704    | edilcontet. Bityrepconen, FRIEFERTS.                                                              |
| PREAM              | 902.988.98.1            | 704    | TRORK, LIBTREADADING                                                                              |
| 1888年4月1日1日        | (858 v)                 | 704    | partes Strik, Dukhul perfections, Epsilors                                                        |
| 00004076209248     | and v                   | 904    | SchargegMathCarefuel(1):32(1):248. RETE: moth-R. year-R                                           |
| 000076409210       | 1                       | 104    | hteps/sidor/witeligations/witeligational bases produces (BBRSU) it. bary, a productor (BBRSU) it. |

| 🕑 15985      | - · • • • • • • • • • • • • • • • • • •                                                                                                    |
|--------------|----------------------------------------------------------------------------------------------------|
| www.cituters | \newchut         \"         \"         \"         \"         \"         \"         \"         \"         \"         \"         \"         \"         \"         \"         \"         \"         \"         \"         \"         \"         \"         \"         \"         \"         \"         \"         \"         \"         \"         \"         \"         \"         \"         \"         \"         \"         \"         \"         \"         \"         \"         \"         \"         \"         \"         \"         \"         \"         \"         \"         \"         \"         \"         \"         \"         \"         \"         \"         \"         \"         \"         \"         \"         \"         \"         \"         \"         \"         \"         \"         \"         \"         \"         \"         \"         \"         \"         \"         \"         \"         \"         \"         \"         \"         \"         \"         \"         \"         \"         \"         \"         \"         \"         \"         \"         \"         \"         \"         \"         \"         < |
| 2015         | Destabligatore generalization:1                                                                                                    |
| Electro.     | D REREARDED AND REFERENCES                                                                                                    |
|              |                                                                                                    |

2-0

### 创建直接计划后,点击确定

| are d              |                 |             |                                       |                                                                            |
|--------------------|-----------------|-------------|---------------------------------------|----------------------------------------------------------------------------|
| 02.00              |                 | 12          | 10 M                                  |                                                                            |
| 0CNEMBIN           | -               |             |                                       | HING BREADBANDS, AND BREADS (AV.,-C. /) PEDR                               |
| KR&AD              |                 | 10483475130 |                                       |                                                                            |
| 教務者大手              |                 | · Achivel.  | CORRECTION AND A                      | REPORTED BARNA                                                             |
| 84                 | v1.13.0         |             | exclorPat_353554,487,4eb              |                                                                            |
| 0.7450             | 162 168 0 0/16  |             |                                       | 11.255.80X, w 110.168.9314 to 110.108.205.80X                              |
| 7804488            | 192 198 10:0:24 | 80          | BRY CONTRACTOR                        |                                                                            |
| PROFER             | 162 166 10 1    |             |                                       | 1098.4                                                                     |
| 1845/540/8148      | perfrad         |             |                                       | -                                                                          |
| 00000276209248     | north           |             |                                       | 6.8. yard                                                                  |
| 09/060/74:40/02/10 |                 | 908         | BohargingMasle/spectra 8712/8221/2/88 | R. RETR. produces and (DBRENT) II. RETC. 9, productor (DBRENT) II. RETC. 1 |
| CONTRACTOR INC.    |                 |             |                                       |                                                                            |
| w63061 -           |                 | 11.0        | 474                                   | 80-07 x7-8                                                                 |

点击 部署

| HUAWEI                             | 文档名称   |          |                        |           | 文档密级 |
|------------------------------------|--------|----------|------------------------|-----------|------|
| X+0.0 (1.7 No. 0+1 M)              | W/M8   |          |                        |           |      |
| 080                                |        |          |                        |           |      |
| AG188800                           | #0     | attitu O | energies i             | 84        | 80   |
| Tablet Alt Alt Alt Alt Alt Alt Alt | 10.000 | 888504   | 2025/05/24 10 10 00 DW | r-00.00 - |      |

如下图 "Apply required resource success."即为资源创建完成

|                                |         |                                                                                                    |                 | # - 64.107                        |
|--------------------------------|---------|----------------------------------------------------------------------------------------------------|-----------------|-----------------------------------|
| matel e                        | 94.65 T | avera and a second second second second second second second second second second second second second second s                       | *****           | 180.00                            |
| osesor Halas bet-acar          | 14      | Apply regulated resource a success                                                                                                    | ÷               | <u>*</u>                          |
| 525-830+ 11 00 01 (MP-00 00    | 1004    | motion with send committeed, compare, thereas an efficiency of produce complete when the table product docts, when<br>CERACTION OF AN | 40<br>800       | ad36503.0.014.029.030.0111.000200 |
| ENGLA Y BLANDARY AND A         | 1998    | Auto complete Resources: Eastert 5 charges 4-landsand                                                                                 | 1               | 27                                |
| UNDER 10 MIN OF THE R          | Dist    | manus an humanitud, propile, hanna sogit 10 pretty. 30 saport                                                                         | 809<br>809      | 27                                |
| 2562204 10108 44 (MP-08.00     | 2184    | makes we have been been properly better and the second party of the second                                                            | ani<br>XCD      | <u>ti</u>                         |
| 00000 NOV NOV NO               | 28.64   | makes and homostant, simplet, indexes and (1.200 matrix - 120 majore)                                                                 | #10<br>#20      |                                   |
| ISSNEDA NI BRIJA GAR-DRIJK     | 2884    | materia and Scientification property information (1) 100 matrixs. [25 Alignet]                                                        | 809<br>809      | 8                                 |
| 10541104 VESSEN (ART-DESS      | 2014    | Analysis and Assessmential (computer, individual anglis) 100 constitute. (10) analysis)                                               | 808<br>800      | *                                 |
| 2042204 10 10 04 04/7-08 08    | 1010    | within the formula of $\rho_{\rm eff}$ and the indicest Constant complete after to (in the last of Charles Intermediately).           | sume<br>Nulleet | Alicent 475-674 http://d00104270  |
| Contactor no sea contr-con las | 1044    | make as however, small many will faulty.                                                                                              | *11             |                                   |

# 3 商品资源配置

商品支持ECS控制台配置,下面对资源配置的方式进行介绍。

## 3.1 ECS 控制台配置

3.1.1 准备工作

在使用ECS控制台配置前,需要您提前配置好安全组规则。

### 安全组规则的配置如下:

- 入方向规则放通端口8081, 源地址内必须包含您的客户端ip, 否则无法访问
- 入方向规则放通CloudShell连接实例使用的端口22,以便在控制台登录调试。
- 出方向规则一键放通

## 3.1.2 创建 ECS

前提工作准备好后,选择ECS控制台配置跳转到购买ECS页面,ECS资源的配置如下图所示:

2025-4-9

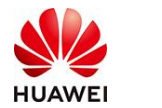

#### 其种配罟

| <b>奉</b> 吨能直                                     |                    |             |            |                   |
|--------------------------------------------------|--------------------|-------------|------------|-------------------|
| 计费模式 ⑦                                           |                    |             |            |                   |
| 包年/包月 芭 按需计费 竟价计费                                |                    |             |            |                   |
| 按需计费实例不支持备案。了解备案限制 [2]                           |                    |             |            |                   |
| 区域⑦                                              |                    |             |            |                   |
| <ul> <li>◆ 华北-北京四</li> <li>✓ ● 推荐区域 4</li> </ul> | 毕北-北京四 华南-广        | 州 华东-上海一    | 🍈 华北-乌兰察布一 | 前 西南-贵阳一          |
| 云服务器创建后无法更改区域;不同区域之间内网互不相                        | 1通, 请就近选择靠近您       | 业务的区域,减少网络时 | 延。如何选择区域 🖸 |                   |
| 可用区 ⑦                                            |                    |             |            |                   |
| 随机分配 可用区1 可用区2                                   | 可用区3 可用            | 区7 随机至多     | 可用区        |                   |
|                                                  |                    |             |            |                   |
|                                                  |                    |             |            |                   |
| 实例                                               |                    |             |            |                   |
| 规格类型选型 业务场景选型                                    |                    |             |            |                   |
| CPU架构 ⑦                                          |                    |             |            |                   |
| x86计算 鲲鹏计算                                       |                    |             |            |                   |
| 实例筛洗 ②                                           |                    |             |            |                   |
|                                                  | ×                  |             | 東京         | 0                 |
| - Haven+10,00-                                   | •                  |             |            | 4                 |
| ✓ 隠藏書鑿的规格                                        |                    |             |            |                   |
| 鲲鹏通用计算增强型 鲲鹏内存优化型                                | 鲲鹏超高I/O型           |             |            | CSDN @p_xcn       |
| 操作系统                                             |                    |             |            |                   |
| · · · · · · · · · · · · · · · · · · ·            |                    |             |            |                   |
| 八开海像 私有造像 十宣造像                                   | 古场造像               |             |            |                   |
|                                                  | 783 244 USA CI 1   |             |            |                   |
|                                                  |                    | $\bigcirc$  | $\sim$     |                   |
|                                                  | •                  |             | (0         | OS                |
| Huawei Cloud<br>EulerOS CentOS                   | Ubuntu             | EulerOS     | Debian     | KylinOS           |
|                                                  |                    |             |            |                   |
|                                                  |                    |             |            |                   |
| os 🖘                                             |                    |             |            |                   |
| UnionTechOS openEuler                            |                    |             |            |                   |
|                                                  |                    |             |            |                   |
| Huawei Cloud EulerOS 2.0 64bit for kAi2p with HE | 0K 23.0.1 and CANN | V Q         |            |                   |
|                                                  |                    |             |            |                   |
|                                                  |                    |             |            |                   |
| 存储与备份                                            |                    |             |            |                   |
| 系统盘 ⑦                                            |                    |             |            |                   |
| 磁盘类型 系统盘大小(G                                     | BiB)               |             |            |                   |
| 通用型SSD ~ 40                                      | +                  |             |            |                   |
| IOPS上限2,280, IOPS <u>突发上限</u> 8,000 高级设置         |                    |             |            |                   |
| ① 増加一块数据盘                                        |                    |             |            |                   |
| 您还可以挂载 23 块磁盘 (云硬盘)                              |                    |             |            |                   |
| 一 开启备份                                           |                    |             |            | CSDN @p_xcn       |
| 2025-4-9                                         | 华为保密信息,            | 未经授权禁止扩     | 首散         | 第4页, 共 <b>9</b> 页 |

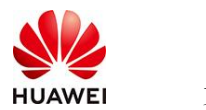

| 云服务器名称     | ecp-katije / 允许重名                                               |              |
|------------|-----------------------------------------------------------------|--------------|
|            | 购买多台云服务器时,支持自动增加数字后缀命后高者自己义规则命名。                                |              |
| 描述         |                                                                 |              |
|            |                                                                 |              |
|            | 000                                                             |              |
| 皇荣凭证       |                                                                 |              |
| strett or  | Extend Barylondon, III. Antelow Barylondon, Antelow Antelow,    |              |
| 00.0373    | -mental A homenant A                                            |              |
|            |                                                                 |              |
| 大量的        | 使用云菊白服器,用气火黄白行植耳,行植耳是行放服的晶"生的简称目的简确。                            |              |
|            |                                                                 |              |
|            | will Jonewild (1994) werden (1994) with 233 derayonalers (1994) |              |
| 天服祭務組 (可洗) | FRAME (2)                                                       |              |
|            | - 通道研示服务器目                                                      |              |
|            | 和建立最终器组                                                         |              |
|            |                                                                 |              |
| 座级选项       | ☑ 现在观量                                                          |              |
| 实例自定文数据注入  | 以文本形式 以文件形式 如何注入7                                               |              |
|            | FibinDash ·                                                     |              |
|            | echo 'rostxxx' ( chpasswid<br>bash 'home/init.sh +              |              |
| 购买量 — 1    | + 血 配度曲用 ¥0.3988.ivst + Web公司内容通信用 ¥0.80/os ①                   | 上一步下一步; 确认配置 |

### 值得注意的是:

- VPC您可以自行创建
- 安全组选择3.1.1章节中配置的安全组
- 弹性公网IP选择现在购买,推荐选择"按流量计费",带宽大小可设置为5Mbit/s
- 高级配置需要在高级选项支持注入自定义数据,所以登录凭证不能选择"密码",选择创建后设置
- 其余默认或按规则填写即可。

# 4 商品使用

4.1 flink 使用

### 4.1.1 批处理模式(处理静态文件)

1. 准备输入文件 input. txt放入tmp目录下,内容示例:

```
hello world
hello flink
flink is powerful
```

2.提交作业

cd /opt/flink-1.13.0

2025-4-9

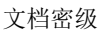

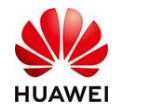

```
./bin/flink run examples/batch/CwordCount.jar \
    --input /tmp/input.txt \
```

--output /tmp/output\_batch.txt

3.查看结果

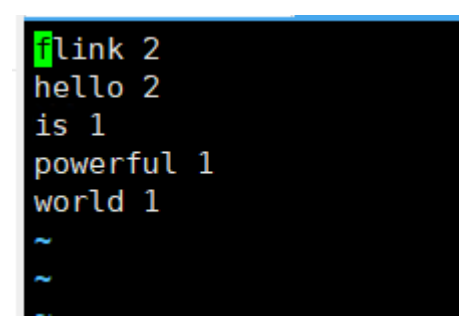

## 4.1.2 流处理模式(实时 Socket 数据源)

1. 启动Netcat数据源,执行

nc -lk 9999

- 2. 新开一个终端,运行流处理WordCount作业
- cd /opt/flink-1.13.0
- ./bin/flink run examples/streaming/SocketWindowWordCount.jar  $\$

--port 9999

3. 发送测试数据

在Netcat终端输入数据(每行一个句子)

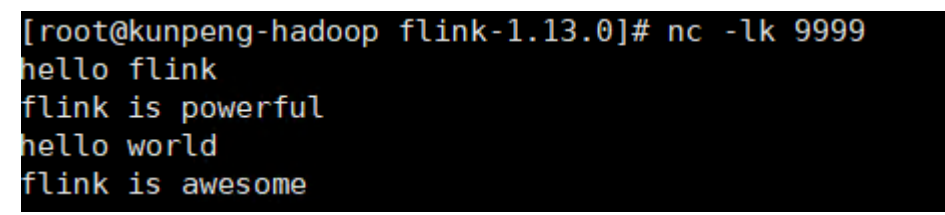

4. 观察结果

在log目录下找到输出文件,查看结果

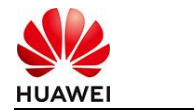

```
hello : 2
  : 1
awesome : 1
world : 1
powerful : 1
is : 2
flink : 3
```

## 4.1.3 采用 Flink-connector-jdbc 的方式写入 gaussdb

### 1.环境准备

```
a. gaussdb 数据库实例购买 以及库表创建。
```

(以下为测试代码示例)

创建db test\_db, 【create database test\_db;】,

创建schema 【create schema player;】,

创建表 players3

## ľ

CREATE TABLE players3 (

player\_id INT,

team\_id INT,

player\_name VARCHAR,

height VARCHAR,

update\_time timestamp,

PRIMARY KEY (player\_id) NOT ENFORCED

# );

# 

b.启动Flink服务(本镜像采用的是 Flink1.17版本)。

cd /opt/module/flink-1.17.0/bin/

./start-cluster.sh

2. 将数据写入gaussdb

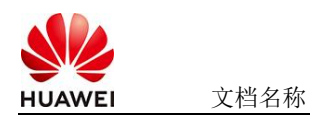

a. 切换目录

cd /opt/module/flink-1.17.0/bin/

- b. 启动flink-sql 服务
- 执行 ./sql-client.sh embedded 启动flink-sql 服务

c. 写入gaussdb测试 (以下为测试代码示例)

CREATE TABLE players3 (

player\_id INT,

team\_id INT,

player\_name VARCHAR,

height VARCHAR,

update\_time timestamp,

PRIMARY KEY (player\_id) NOT ENFORCED

) WITH (

'connector' = 'jdbc',

'url' = 'jdbc:gaussdb://1.1.1.1:8000/db?currentSchema=schema',

'username' = 'user',

'password' = '123456',

'table-name' = 'players3');

insert into players3 (player\_id,team\_id,player\_name) values (6001,6001,'6001'),(6002,6002,");

select \* from players3; 示例--插入成功:

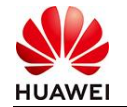

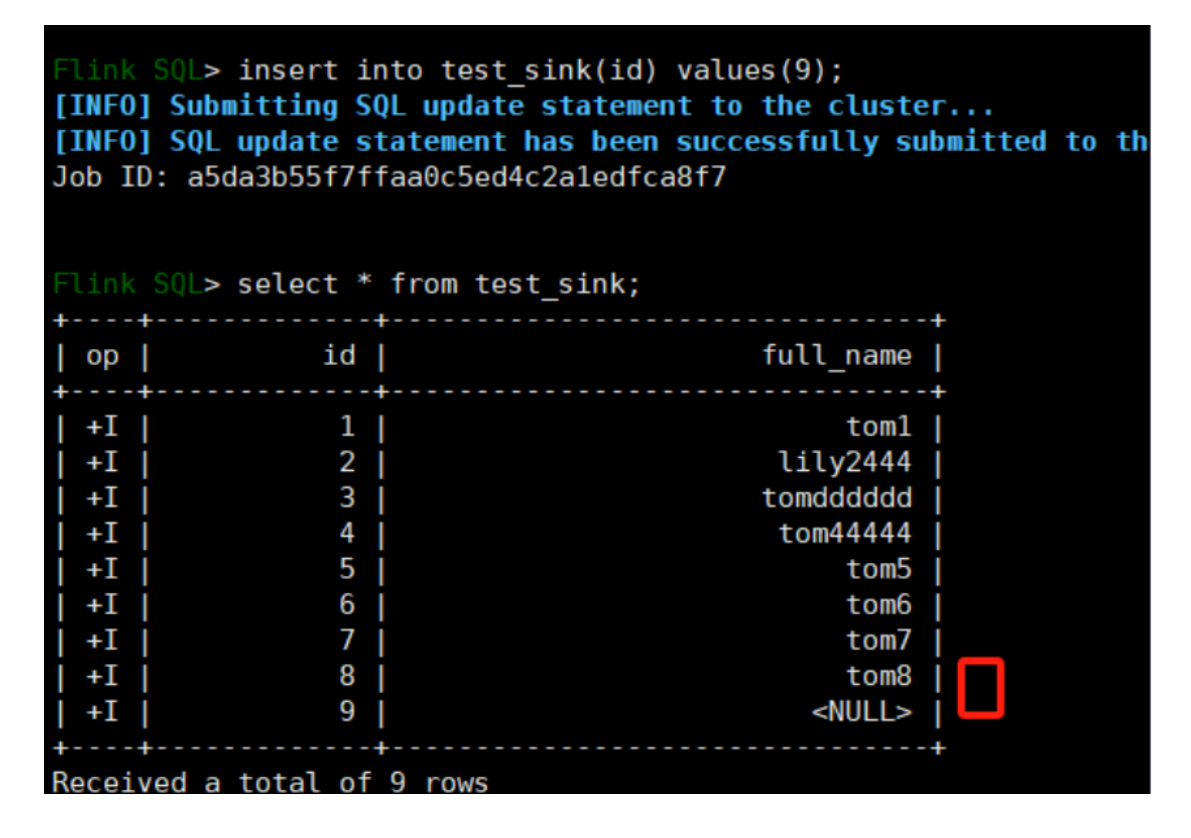

- 4.2 参考文档
- <u>flink官网</u>